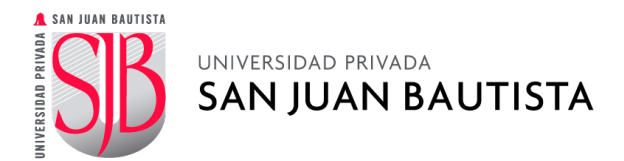

## PSICONET

Para acceder al Servicio de Atención Psicológica, debe ingresar a la plataforma con los siguientes pasos:

PASO 1: INGRESA A SAN JUAN EN LÍNEA (INTRANET).

|            |                           |          | L |
|------------|---------------------------|----------|---|
|            | USUARIOS REGISTRADOS      |          |   |
| ÁREA       | UNIVERSIDAD               | ~        |   |
| PERFIL     | ESTUDIANTE                | ~        |   |
| USUARIO    | NOMBRE.APELLIDO           |          | L |
|            | No recuerdo mi usuario    |          |   |
| CONTRASEÑA | •••••                     |          |   |
|            | No recuerdo mi contraseña |          | L |
|            |                           | INODECAD |   |
|            |                           | INGRESAR |   |

## PASO 2: SELECCIONA EL BOTÓN DE PSICONET.

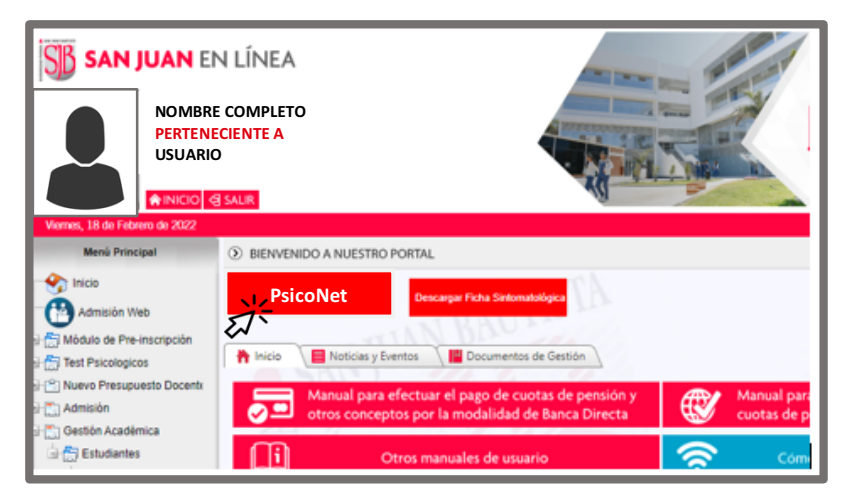

|                                   | (r                                                                                                    |                                                                           |  |
|-----------------------------------|----------------------------------------------------------------------------------------------------|---------------------------------------------------------------------------|--|
|                                   | FECHA                                                                                                    | C HORA                                                                    |  |
| Atención psicológica              | <ul> <li>Febrero 2022</li> <li>do lu ma mi ju vi să</li> <li>1 2 3 4 5</li> <li>7 8 9 10 10 11 12</li> <li>13 14 15 16 17 18 19</li> </ul> | 09:00 A.M. 10:00 A.M. 11:00 A.M. 03:00 P.M. 04:00 P.M.                    |  |
| Atención psicológica              | 20 21 22 23 24 25 26                                                                                                    |                                                                           |  |
| Atención Psicológica 🔹            | Todas las horas corresponden a la 3 AGREGUE SUS DETALLES                                                                                   | zona horaria (UTC 05:00) Bogota, Lima, Quito, Rio Bran 💙                  |  |
| Reserva para Atención Psicológica | Nombre                                                                                                    | Notas (opcional)                                                          |  |
|                                   |                                                                                                    | rigrogue conspirer amonad copromi                                         |  |
| SELECCIONAR PERSONAL (OPCIONAL)   | Correo electrónico                                                                                                    |                                                                           |  |
|                                   | Dirección (opcional)                                                                                                    |                                                                           |  |
|                                   | Divección (opcional)<br>Número de teléfono (opcional)                                                                                      |                                                                           |  |
|                                   |                                                                                                    |                                                                           |  |
|                                   | Agregue su número de teléfono                                                                                                    |                                                                           |  |
|                                   | PROPORCIONAR INFORMACIÓN AC                                                                                                    | DICIONAL                                                                  |  |
|                                   | Programa académico                                                                                                    |                                                                           |  |
|                                   | seleccione una opción                                                                                                    | ~                                                                         |  |
|                                   | <ul> <li>Angele que L/PSB pueda utilizar mis datos<br/>privacidad en línea.</li> </ul>                                                     | con el propósito de tratar mi solicitud, de acuerdo con la Declaración de |  |
|                                   |                                                                                                    |                                                                           |  |

PASO 3: RESERVA TU ATENCIÓN PSICOLÓGICA.

Cordialmente,

Departamento de Atención Psicológica Dirección de Acompañamiento y Bienestar al Estudiante.

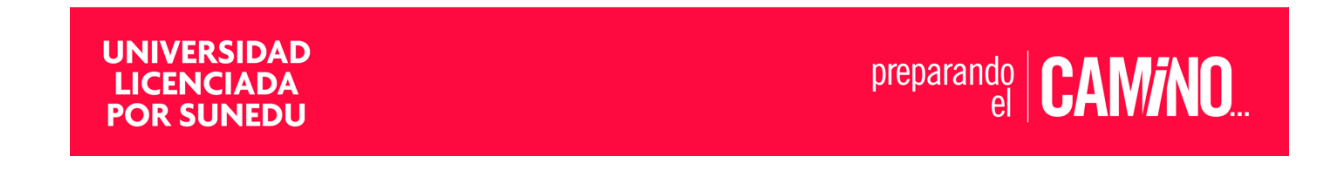